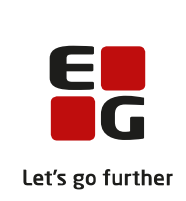

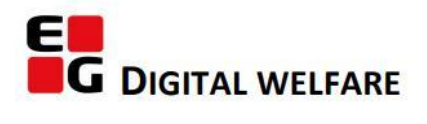

# RELEASE NOTE 23.03

- kort om alt det nye i release 23.03. Dato for release er natten mellem den 15. og 16. februar 2023.

#### Indholdsfortegnelse

| EG SENSUM ONE                                                                   | 2 |
|---------------------------------------------------------------------------------|---|
| ③ Udførerforløb                                                                 | 2 |
| (2) Kontaktpersoner: Kontaktliste i konfigurationen                             | 4 |
| <ol> <li>(Myndighed) Journal: Opdateret visning af Journal på borger</li> </ol> | 6 |
| ② Kalender/Team: Kalender til Teams                                             | 7 |
| 1 Medicin: Afdelingsnavn tilføjes på medicinprints                              | 8 |

#### EG Sensum One

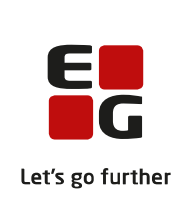

#### **3** Udførerforløb

#### Beskrivelse

Der er lavet et nyt modul *Udførerforløb*. I dette modul er det muligt at give, udfører en struktureret arbejdsproces. Et udførerforløb er delt ind i faser, hvor hver fase kan tildeles en ansvarlig og deadline. Når en deadline nærmer sig, er der mulighed for, at den ansvarlig kan få en notifikation herom.

For at kunne anvende dette skal der i konfiguration sættes et udførerforløb op. Dette gøres under: Konfiguration -> Indskrivning -> Udføreforløb. Først skal man oprette de ønskede forløb, og herefter skal hvert enkelt forløb tilknyttes en organisationsenhed samt en eller flere paragraffer, for hvilket forløbet kan benyttes på.

Medarbejderen kan efterfølgende, når man på et forløb har tilknyttet en paragraf, som har tilknyttet et udførerforløb, vælge at tilføje udføreforløbet ved at redigere indskrivningen på borgeren. Når det er tilføjet, vil man på basisinformation siden kunne se udføreforløbet øverst oppe (se skærmbilledet).

Nu kan medarbejderen for de enkelte faser angive en ansvarlig og en deadline, hvis det ønskes. Det er også muligt at angive, om der ønskes notifikationer i forbindelse med deadlines på de enkelte faser. Dette tilføjes ved at klikke på en fase og vælge rediger. Her er det så muligt at angive, hvor mange dage før en deadline man ønsker en notifikation.

Når en medarbejder starter på en fase, aktiverer medarbejderen blot fasen, ved at klikke på fase og vælge "Aktiver", og det er nu synligt i udføreforløbet, at den pågældende fase er i gang. Det er muligt at skifte faser - frem og tilbage - alt efter ønske.

Ønsker man et nyt udførerforløb til borgeren, er det muligt at oprette et andet udførerforløb ved at klikke på pilen efter udførerforløbets navn, hvor efter der vises en menu til udførerforløb. Vælger man her en nyt forløb, bliver det tidligere aktive udførerforløb inaktivt, og det nye forløb vises. De inaktive udførerforløb kan senere findes igen i menuen til udførerforløb.

Ønsker man alligevel ikke at anvende udførerforløb er der muligt at slette et udførerforløb via udføreforløbmenuen. Dette kræver rettigheden: RESIDENT\_FLOW\_DELETE

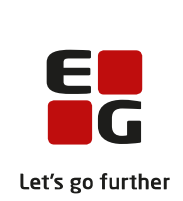

Efter klik på "Slet nuværende udføreforløb" forsvinder Udføreforløbet fra Basisinformation siden. Herefter skal det tilføjes igen via indskrivningen.

Anvendelse af udførerforløb kræver tilføjelse af modulet: ResidentFlowModule samt konfigurering af udførerforløb.

| Fordele      | Mulighed for strukturering og synlighed af udføreforløb. Inkl. ønskede |
|--------------|------------------------------------------------------------------------|
| Omfang       | Stor                                                                   |
| Tilkøbsmodul | Nej                                                                    |

Aktivering Aktivering sker ved henvendelse til EG support

Der kommer en ny vejledning under kategorien Borger.

vejledning

Link til

Skærmbillede

| EG Sensum                | PEDHO Q. Hved leder du efter? **                        | Beoseriste Konfiguration Planlagning |                            | 2 9 A R |
|--------------------------|---------------------------------------------------------|--------------------------------------|----------------------------|---------|
| < Fold sammen            | Konfiguration                                           |                                      |                            |         |
| Konfiguration            | Indskrivning                                            |                                      |                            |         |
| Oustom feiter            | Konfiguration af udfarer flows+ <u>Ny konfiguration</u> |                                      |                            |         |
| 0. Indskrivningsparagraf | OrgContext 🗢                                            | Piowasa lable for                    | Peragraffer                |         |
| 0. Indskrivningstype     | / REDHO                                                 | Forizo                               | 5 110 , 5 110 Forsergangem |         |
| ●e indskrivningsårsag    | + syt flow                                              |                                      |                            |         |
| 🛉 Udførerforløb          | > / Fories                                              |                                      | > 🖉 Forieo 2               |         |
|                          |                                                         |                                      |                            |         |

| <b>"■ EG</b> Sensum                   | PEDHO<br>Sensum One Q. Hived led | er du elter?           | Bebberliste Konfiguration Planiagning                                                                                                    |                                |                                |                               | <b>2 9 4 1</b> ?              | Peter Holm  |
|---------------------------------------|----------------------------------|------------------------|----------------------------------------------------------------------------------------------------|--------------------------------|--------------------------------|-------------------------------|-------------------------------|-------------|
| < rold sammen<br>Beboer               | Alice FMK Won                    | derland (03            | 80187-0116)                                                                                                    |                                |                                |                               | Kan ikke tâle (Cove)<br>23.02 |             |
|                                       | Forløb 🗸 Borger                  | rens fællesplan        | Analyse                                                                                                    | _ > "                          | clarbejdelse af delmål         | Praksis med deimål            | > Titagemeiding til           | myndighed > |
|                                       | Rediger borgers CPR og nøvn      | 🕈 Borgerfravær 🕻 🗘     | Jdskriv borger 🚨 Se Rediger                                                                                                    | aktindsigt                     |                                |                               |                               |             |
|                                       | 🗸 Borger 🥒                       |                        |                                                                                                    |                                | ✓Forløb + Nyt forløb           |                               |                               | TE          |
| Basisopiysninger     Basisopiysninger | Navn                             | Alice FMK Wonderland   | Kontaktoplysninger                                                                                                    | 123456789                      | PEDHO 108-09-2022 - Ingen SLT  | sato) Se ceneste bestilling + |                               | Primare     |
| 3 Bestilinger                         |                                  | Borgeren har navn- og  | adressebeskyttelse                                                                                                    |                                | Indskrivningsårs               | 2                             | Indskrivningstype             |             |
| Budget                                | Primære adresse                  | Merlahaven 17, 5000, 0 | Idense C, Alternativ adresse                                                                                                    | Regrivejrvej 6, 8000, Årnus C, | Udskrivningsårs                | 1                             | Udskrevet til                 |             |
| Cagbog                                | Nationalitat                     | Danmark                | leries.                                                                                                    | Danmark<br>Refere Suddanmark   | Afdeli                         | PEDHO                         | Indskrivningsparagraf 5110    |             |
| S Digital post                        | Opholdskommune                   | Assens (420)           | - Age of the second second sec | ngon sjosennek                 | Fontakteerse                   | n Barne Bane                  | Sekurdar kontaktoerton        |             |
| 🛃 Digitale underskrift                | vindekrivning 🖉                  |                        |                                                                                                    |                                | Kemment                        | r opene werg                  | and the second second         |             |
| Dokumenter                            | • musknymig #                    |                        |                                                                                                    |                                |                                |                               |                               |             |
| Guides                                | Indskrivningsdat                 | e 14-07-2022           |                                                                                                    |                                | > Aikehol & Nisorugtcenter     | 25-01-2023 - Ingen slutseto)  |                               |             |
| A Hjælpemiddel                        | Henvist fr                       | a test                 |                                                                                                    |                                | Afdeling B (13-12-2022 - ingen | lutcietc)                     |                               |             |
| 🗠 indikator                           | Handlekommun                     | e Albertslund (165)    | Betalingskommune                                                                                                    | Albertslund (183)              | →Eksterne Forløb + N           | eksternt forløb               |                               | TE          |
| 🗠 indikatorsum                        | Medicinak kontaktperso           |                        | Adviseringsperson                                                                                                    |                                | > / 12-10-2022 - ingen slutdet | 1                             |                               |             |
| 🚓 KRAP                                | Kommentare                       | r                      |                                                                                                    |                                |                                |                               |                               |             |
| 💼 kalender                            | Diagnose                         | r                      |                                                                                                    |                                |                                |                               |                               |             |
| Ö Kontentbeholdning                   | Brwekontre                       | i Nej                  | NAB entrymour                                                                                                    | Nej                            |                                |                               |                               |             |

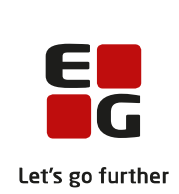

| EG Sensum               | PEDHO<br>sensor one        | Q Hvad leder du efter?  | ••• Beboerliste                   | Konfiguration Plankagning |                    |                                       |                                       |                          |
|-------------------------|----------------------------|-------------------------|-----------------------------------|---------------------------|--------------------|---------------------------------------|---------------------------------------|--------------------------|
| < Fold sammen<br>Beboer | Alice FM                   | K Wonderla              | nd (030187-0                      | 0116)                     |                    |                                       |                                       |                          |
| 0                       | Forleb +                   | Borgerens f             | celiesplan                        |                           | Analyse            |                                       | udarbejdelse af delmål                | Praksis med delm         |
|                         | Skabeloner<br>Forløb       | 9R og nøvn 🔺 Borgerf    | ravgfing 🕞 Udskriv borger         | 💄 Samarbejdspartnere      | 🖶 Print aktindsigt |                                       |                                       |                          |
|                         | Inaktivo udfereforfeb      | -                       |                                   |                           |                    |                                       | ✓Forløb + Nyt forløb                  |                          |
| Bebberfraværstiste      | Forlab (30-01-2023)        | Navn Al                 | ice FMK Wonderland<br>Inde, 36 år |                           | Kontaktoplysninger | 123430789                             | PEDHO (05-09-2022 - Ingen stantana)   | Se serveste bestilling + |
| Bestillinger            | Bist nuværende udføreforie | 5 BI                    | orgeren har navn- og adresse      | rbeskyttelse              |                    |                                       | Indskrivningså                        | rsag                     |
| Budget                  |                            | Primære adresse M       | erlahaven 17, 5000, Odense i      | C, Danmark                | Alternativ adresse | Regnvejrvej 6, 8000, Årnus C, Danmark | Udskrivningså                         | nag                      |
| Degoog                  |                            | Nationalitet D          | anmark                            |                           | Region             | Region Syddanmark                     | Afd                                   | eling PEDHO              |
| Digital post            |                            | Opholdskommune At       | isens (420)                       |                           |                    |                                       | Kostaktos                             | non Blarge Bage          |
| Digitale underskrift    | ✓Indskrivni                | ng 🖊                    |                                   |                           |                    |                                       | Komme                                 | otar                     |
| Dokumenter              |                            | Indskrivningsdato       | 14-07-2022                        |                           |                    |                                       |                                       |                          |
| Guides                  |                            | Henvist fra             | test                              |                           |                    |                                       | Akonol & Misorugscenter (25-0)        | 2023 - Ingen outoato)    |
| Hjælpemiddel            |                            | Handlekommune           | Albertslund (165)                 |                           | Betalingskommune   | Albertslund (165)                     | Atdeling B (13-12-0222 - Ingen slutoe | t0                       |
| indikator               |                            | ledicinsk kontaktperson | akob Larsen                       |                           | Adviseringsperson  |                                       | ✓Eksterne Forløb + Nyteks             | ternt foriati            |
| indikatorsum            |                            | Kommentarer             |                                   |                           |                    |                                       | > / 12-10-2022 - Ingen slutdato       |                          |

# **2** Kontaktpersoner: Kontaktliste i konfigurationen

Beskrivelse

For at styrke og sikre information og kommunikation er der i løsningen blevet tilføjet mulighed for at oprette en kontaktliste med kontaktpersoner for hver organisation. Listen af kontaktpersoner vil blive brugt til at målrette udsendelsen af vigtige systeminformationer, invitationer til temadage, skabe kontakt til fagpersoner indenfor et specifikt systemområde m.m. Det er meget vigtigt, at alle sikrer, at kontaktperson listen er udfyldt med en eller flere medarbejdere, da det fremadrettet vil være de personer, der står på listen, som vil modtage informationer.

En kontaktperson kan tilføjes via Konfiguration -> Systemkonfiguration -> Kontaktpersoner. For at kunne tilgå menupunktet *Kontaktpersoner*, skal brugeren have en rolle med en af systemrettighederne **ADMINISTRATOR** eller **ORGANIZATION\_ADMIN**.

En ny kontaktperson oprettes ved at klikke på "Ny kontaktperson". Herefter vil et vindue åbne, hvor man får mulighed for at vælge en bruger fra systemet og tilknytte en eller flere "Kontaktpersontyper".

Kontaktpersontyperne er følgende:

- IT
- Sikkerhedsansvarlig
- Systemadministrator
- Økonomi

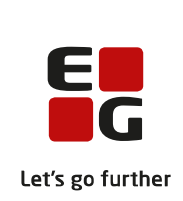

- Medicin
- Faglighed og Metode
- Salg og Marketing
- Kurser og Temadage

Hvis ikke kontaktpersonen er oprettet som bruger i systemet, er der også mulighed for at oprette en kontaktperson manuelt ved at klikke på "Opret manuelt". Efter at have klikket vil vinduet skifte til en manuel oprettelse af kontaktpersonen. Her vil man kunne udfylde felterne: Navn, E-mail, Telefonnummer og Kontaktpersontyper.

Efter at have oprettet en kontaktperson vil man have mulighed for at kunne redigere og/eller slette kontaktpersonen.

Brugere med systemrettigheden ORGANIZATION\_ADMIN vil kunne se og redigere kontaktlister for alle organisationer. Brugere med systemrettigheden ADMINISTRATOR vil kun se og redigere kontaktlisten af den organisation, som brugere er logget ind i.

- FordeleFordelen ved denne ændring er, at en kontaktliste med kontaktpersoner<br/>nemmere kan vedligeholdes.
- Omfang Mellem
- Tilkøbsmodul Nej
- Aktivering Aktivering sker automatisk
- Link tilDer kommer en ny vejledning til kontaktpersoner under kategorienvejledningBrugeradministration & Login.
- **Skærmbillede** Kontaktpersoner i konfigurationen:

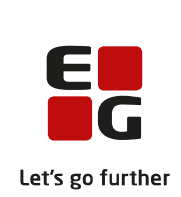

|                                        |                               |                                 |        |                                     |               |                                         |   |   |   | _                |
|----------------------------------------|-------------------------------|---------------------------------|--------|-------------------------------------|---------------|-----------------------------------------|---|---|---|------------------|
| <b>"" EG</b> Sensum                    | Socialområdet<br>sensemeneder |                                 | ••• 50 | gerliste Konfiguration Organisation |               |                                         | • | ۰ | ? | Default Employee |
| < Fold sammen                          | Konfiguration                 |                                 |        |                                     |               |                                         |   |   |   | -                |
| Konfiguration                          | System                        |                                 |        |                                     |               |                                         |   |   |   |                  |
| 0 <sub>0</sub> System                  | Socialområdet s               | sensumonedev + Ny kontaktperso  | n      |                                     |               |                                         |   |   |   |                  |
| ♥ <sub>●</sub> Diagnoser               |                               | Navn ≑                          |        | Email                               | Telefonnummer | Kontaktpersontype                       |   |   |   |                  |
| On Eastern metodar                     | / 0                           | Ben Bemsen                      |        |                                     |               | Sikkerhedsansvarlig, IT                 |   |   |   |                  |
| -                                      | / 0                           | Default Employee                |        | xxsfutbeg.dk                        |               | Systemadministrator                     |   |   |   |                  |
| Faktura                                | / 8                           | Hans Hansen                     |        | Hans@hansen.dk                      | 70707070      | Faglighed og Metode, Kurser og Temadage |   |   |   |                  |
| 0 Fratrædelsesårsager                  | 10                            | Jens Otto                       |        | Test@rnail.dk                       | 25252525      | Faglighed og Metode                     |   |   |   |                  |
| Kontaktpersoner                        | 10                            | Tinna Test                      |        |                                     |               | Medicin                                 |   |   |   |                  |
| 0 <sub>0</sub> Print                   | Anor Londo sere               | sumonedev 🕂 Ny konsaksperson    |        |                                     |               |                                         |   |   |   |                  |
| Contraction Silkerhed for installation | Navn 🗢                        |                                 | imail  | Telefonnummer                       |               | Kontaktpersontype                       |   |   |   |                  |
| Sikkerhed for organisation             | Ingen kontaktpers             | ioner på Anor Londo             |        |                                     |               |                                         |   |   |   |                  |
| 🗛 Typer af samarbejdspartnere          | Default tilbud ist            | ensumanedev. + Ny kontaktpertor |        |                                     |               |                                         |   |   |   |                  |
|                                        | Navn 🐡                        |                                 | mall   | Telefonnummer                       |               | Kontaktpersontype                       |   |   |   |                  |
|                                        | ingen kontaktpers             | soner på Default tilbud         |        |                                     |               |                                         |   |   |   |                  |
|                                        | Glim Refugium                 | sensumonedev + Ny kontaktperso  | n      |                                     |               |                                         |   |   |   |                  |
|                                        | Navn 🐡                        |                                 | imall  | Telefonnummer                       |               | Kontaktpersontype                       |   |   |   |                  |
|                                        | Ingen kontaktpors             | toner på Glim Refugium          |        |                                     |               |                                         |   |   |   |                  |

## Opret ny kontaktperson:

| <b>∎" EG</b> Sensum            | Socialområdet<br>sensumonedev |                                 | ••• Dorgeriste Kanfga | ation Organisation     |               |                   |             | 8 | ۰ |  | 🔹 Default Employee |
|--------------------------------|-------------------------------|---------------------------------|-----------------------|------------------------|---------------|-------------------|-------------|---|---|--|--------------------|
| Fold sammen                    | Konfiguration                 |                                 |                       |                        |               |                   |             |   |   |  |                    |
| Konfiguration                  | System                        |                                 |                       |                        |               |                   |             |   |   |  |                    |
| 0 System                       | Socialområdet :               | sensumonedev + Ny kontaktperso  |                       |                        |               |                   |             |   |   |  |                    |
| ● <sub>●</sub> Diagnoser       |                               | Navn 🗘                          | Email                 |                        | Telefonnummer | Konzaktpersontype |             |   |   |  |                    |
| ♥ <sub>6</sub> Faglige metoder | 18                            | Ben Bemsen                      |                       | Opret ny kontaktperson |               | Opret manuelt     |             |   |   |  |                    |
| B Faktura                      | 18                            | Default Employee<br>Hans Hansen | ktsfu@eg.<br>Hans@har | Bruger                 |               |                   | og Tomadago |   |   |  |                    |
| 0 Fratrædelsesårsager          | 10                            | Jans Otto                       | Teteğmali             | Kontaktpersontyper     |               |                   |             |   |   |  |                    |
| A Kontaktpersoner              | 18                            | Tinna Test                      |                       | × Featured             |               | ed Com            |             |   |   |  |                    |
| 0 Print                        | Anor Londo sen                | sumonedev. + Ny kontaktperson   |                       | A Rodaja               |               | ♥ GGT             |             |   |   |  |                    |
| . Sikkerhed for installation   | Navn 🗢                        |                                 | mail                  | Telefonnummer          |               | Koncaktpersont    | ype         |   |   |  |                    |
| 0 Sikkerhed for organisation   | ingen kontaktpers             | ioner på Anor Londo             |                       |                        |               |                   |             |   |   |  |                    |
| 🗛 Typer af samarbejdspartnere  | Default tilbud si             | ensumonedev. + Ny kontaktperson |                       |                        |               |                   |             |   |   |  |                    |
|                                | Nam ‡                         |                                 | mail                  | Telefonnummer          |               | Kontaktpersont    | ype         |   |   |  |                    |
|                                | In sec. he see has seen       | anna ai Dafada shadarat         |                       |                        |               |                   |             |   |   |  |                    |

#### Manuel oprettelse af kontaktperson:

| <b>"" EG</b> Sensum                  | Socialområdet<br>sensumonedev | Q Hvad leder du efter?          | ••• Dorgerliste | Konfiguratio         | on Organisation        |             |        |                 |             | 8 | ۹. | ? | Defauk Employee |
|--------------------------------------|-------------------------------|---------------------------------|-----------------|----------------------|------------------------|-------------|--------|-----------------|-------------|---|----|---|-----------------|
| C Fold sammen                        | Konfiguration                 |                                 |                 |                      |                        |             |        |                 |             |   |    |   |                 |
| Konfiguration                        | System                        |                                 |                 |                      |                        |             |        |                 |             |   |    |   |                 |
| 0 <sub>0</sub> System                | Socialområdet :               | sensumonedev 🔸 Ny kontektperso  |                 |                      |                        |             |        |                 |             |   |    |   |                 |
| ♦ Diagnoser                          | _                             | Navn 🗢                          | En              | naī                  | Te                     | lefonnummer | Konzai | ktpersontype    |             |   |    |   |                 |
| ●  Faglige metoder                   | 18                            | Ben Bemsen                      |                 |                      | Opret ny kontaktperson |             |        | Opret manuelt   |             |   |    |   |                 |
| Faktura                              | 18                            | Betault Employee<br>Hans Hansen | XX<br>Hz        | stugeg d<br>ins@hans | Navn *                 |             |        |                 | or Temadage |   |    |   |                 |
| 0. Fratrædelsesårsager               | 18                            | Jers Otto                       | Te              | st@mail.c            | Email                  |             |        |                 |             |   |    |   |                 |
| Kontaktpersoner                      | 18                            | Timna Test                      |                 |                      | Telefonnummer          |             |        |                 |             |   |    |   |                 |
| 0 Print                              | Anor Londo sen                | sumonedev. + Ny kontaktperson   |                 |                      | Kontaktpersontyper     |             |        |                 |             |   |    |   |                 |
| <b>Op</b> Sikkerhed for installation | Narn 🌻                        |                                 | Email           |                      |                        |             |        |                 |             |   |    |   |                 |
| Op Sikkerhed for organisation        | ingen kontaktpers             | toner på Anor Londo             |                 |                      | × Fortryd              |             | ✓ Gem  | _               |             |   |    |   |                 |
| . Typer af samarbejdspartnere        | Default tibud se              | ensumonedez. + Ny kontaktpersor |                 |                      |                        |             |        |                 |             |   |    |   |                 |
|                                      | Navn 🗢                        |                                 | Email           |                      | Telefonnummer          |             |        | Kontaktpersonty | pe          |   |    |   |                 |
|                                      | Ingen kontaktpers             | ioner på Default tilbud         |                 |                      |                        |             |        |                 |             |   |    |   |                 |
|                                      | Gim Refugium                  | sensumenedev. + Ny kontaktperso | 20              |                      |                        |             |        |                 |             |   |    |   |                 |

# (1) (Myndighed) Journal: Opdateret visning af Journal på borger

BeskrivelsePå en sag i Sensum One Myndighed har vi allerede tilføjet det nye udseende<br/>til modulet Journal. Dette udseende har vi også tilføjet inde på borgeren nu.<br/>Ved at trykke på Nyt journalnotat kommer der nu en rullemenuliste frem,<br/>hvor brugeren skal angive, hvilken sag man ønsker at knytte journalnotatet<br/>til. Efter at have valgt sag, skal journaltypen angives.

Fordele Både Sag og Borger har nu det opdaterede udseende af journalmodulet.

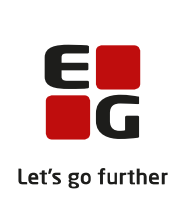

| Omfang                 | Lille                                                                                                    |                                                                                                    |                                                                                                    |                                                                                                    |  |
|------------------------|----------------------------------------------------------------------------------------------------|----------------------------------------------------------------------------------------------------|----------------------------------------------------------------------------------------------------|----------------------------------------------------------------------------------------------------|--|
| Tilkøbsmodul           | Nej                                                                                                    |                                                                                                    |                                                                                                    |                                                                                                    |  |
| Aktivering             | Aktiverin                                                                                                   | g sker automatis                                                                                                    | k                                                                                                    |                                                                                                    |  |
| Link til<br>vejledning | <u>Sådan op</u>                                                                                             | <u>retter du journa</u>                                                                                                    | notater                                                                                                    |                                                                                                    |  |
| Skærmbillede           | Constanting     Constanting     Constanting     Constanting     Constanting     Constanting     Constanting | Myndgrind<br>annual of<br>C         Q:         Underliefer of Lather?         ***           C         Aksel Sander (100578-0460<br>Sigg og filter<br>Sig<br>Dare (Lather) (100578-0460<br>Sigg og filter<br>Sig<br>Dare (Lather) (100578-0460<br>Sigg og filter<br>Sigg og filter<br>Sigg og | lege originals Pringing<br>6 Resultater<br>M Indus<br>V 4 0 0 2 -<br>M Indus<br>V 4 0 0 2 -<br>M Indus<br>V 4 0 0 2 -<br>M Indus<br>V 4 0 0 2 - | Image: Section 1         Image: Section 2         Image: Section 2 <th 2<<="" image:="" section="" th=""></th> |  |

# (2) Kalender/Team: Kalender til Teams

| Beskrivelse  | Alle teams oprettet i Sensum One får nu deres egen kalender, hvor de kan<br>se aftaler og opgaver, hvor teamet enten er ejer eller deltager.                    |
|--------------|----------------------------------------------------------------------------------------------------|
|              | Tidligere har et team ikke kunnet eje en begivenhed, men dette bliver nu<br>muligt. Teamets medlemmer kan oprette begivenheder direkte fra teamets<br>kalender. |
|              | Et team kan fortsat ikke sættes til at være ansvarlig for en opgave.                                                                                            |
|              | I Kalender konfigurationen bliver det muligt at oprette kalender-skabeloner<br>specielt målrettet et team.                                                      |
| Fordele      | Giver flere mulighed ved brug af teams, da det bliver lettere at planlægge<br>opgaver og aftaler.                                                               |
| Omfang       | Mellem – Der sker en grundlæggende ændring i kalender og planlægning, da<br>det nu bliver muligt for et team at eje en begivenhed i<br>kalender/planlægning.    |
| Tilkøbsmodul | Nej                                                                                                    |
| Aktivering   | Aktivering sker automatisk                                                                                                    |

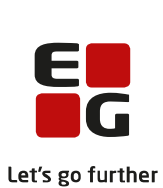

Link tilSådan bruger du modulet Team<br/>(her kommer der et nyt afsnit)vejledningSådan konfigurerer du modulet Kalender<br/>(her kommer der et nyt afsnit)

Skærmbillede

ede Kalender til teams findes som en nu mulighed i menuen under et Team:

| <b>EG</b> Sensum    | PEDHO<br>Sensum One                          | Q What are y                                     | ou looking for? |       | Organisations | Planlægning Res |
|---------------------|----------------------------------------------|--------------------------------------------------|-----------------|-------|---------------|-----------------|
| < Collapse menu     |                                              |                                                  |                 |       |               |                 |
| Team                | PEDHO                                        | C                                                |                 |       |               |                 |
| Basic information   | + Today                                      | •                                                |                 |       |               |                 |
| 🛗 Calendar for team | 30                                           | ) mandag                                         | 31 :            | geben |               | 1 onsd          |
| tet Cases           |                                              |                                                  |                 |       |               |                 |
| Documents           | 09:00                                        |                                                  |                 |       |               |                 |
| Employee            |                                              |                                                  |                 |       |               |                 |
| History             | 10:00                                        |                                                  |                 |       |               |                 |
| Subgoal             |                                              |                                                  |                 |       |               |                 |
|                     | 1 Appointm<br>Team ka<br>© 12:45-<br>1. A JL | ent details<br>lender ejer<br>13:45 登 PEDHO<br>스 | 0               |       |               |                 |
|                     | 13:00 12<br>14:00                            | 45-1345<br>PEDHO                                 |                 |       |               |                 |

## **1** Medicin: Afdelingsnavn tilføjes på medicinprints

Beskrivelse

Tidligere har vi kun vist en borgers organisatoriske kontekst på medicinprints. Nu tilføjes borgerens primære afdeling.

Den organisatoriske kontekst vil fortsat blive vist i en parentes efter afdelingsnavnet.

Afdelingsnavn tilføjes på følgende print (alle kan printes fra medicinmodulet):

- Medicinskema
- Seponerede ordinationer
- Etiket

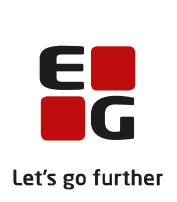

- Fuldt ordinationsoverblik
- Kardex label

**Fordele** Gør det lettere at finde ud af, hvilken primær afdeling en borger er tilknyttet.

- Omfang Lille
- Tilkøbsmodul Nej
- Aktivering Aktivering sker automatisk

Link til Muligheder for print

vejledning

**Skærmbillede** Eksempel på at både afdeling og organisatorisk kontekst vises på medicinskema print:

| Inc   | dividue  | el medicininstruktion                                                                                                    |                           |                                                                                                    |                             | SEMK                    | -synkroniseri      | ngsstatus    |         |   |        |
|-------|----------|----------------------------------------------------------------------------------------------------|---------------------------|----------------------------------------------------------------------------------------------------|-----------------------------|-------------------------|--------------------|--------------|---------|---|--------|
|       | Medicins | kema 27-01-2023-09-02-2023.pdf                                                                                                    |                           |                                                                                                    |                             |                         |                    |              |         |   | C      |
| Diag  | =        | 5ad59fbe-2e0a-49b8-b773-9673af33429c                                                                                                    |                           | 1 / 14                                                                                                    | - 98% +                     | <b>正</b>                |                    |              | ŧ       | ə |        |
| Аро   |          | -                                                                                                    |                           |                                                                                                    |                             |                         |                    |              |         |   |        |
| Hab   |          |                                                                                                    |                           |                                                                                                    |                             |                         |                    |              |         |   |        |
| Livs  |          |                                                                                                    |                           | Printet: 27-01-202                                                                                                    | 3 11:20 Borger: AK 1        | fest Awesome CPR: 16037 | 30654 Afdeling: Ma | drid (PEDHO) |         |   |        |
| Gen   |          | 1                                                                                                    | Basis information         | 1                                                                                                    |                             |                         |                    |              |         |   | 11     |
| na    |          |                                                                                                    | Kan ikke tåle (CAVE) : II | ke taget stilling til                                                                                                    |                             | Large: Tif.:            |                    |              |         | - | - 11 8 |
| linat |          | Statement Statement                                                                                                    | Medicinopbevaring:        |                                                                                                    |                             | Diagnoser:              |                    |              |         |   | - 11 8 |
|       |          |                                                                                                    | Apotek:                   |                                                                                                    |                             | Habilitet               |                    |              |         |   | - 11 8 |
| 1000  |          |                                                                                                    | Medicinskema for data     | 27-01-2023 - 09-02-2023                                                                                                    |                             | Livsforlængende         | e behandling:      |              |         |   | - 1. 7 |
| н     |          |                                                                                                    | Bemærk: Oplysningerne     | e på medicinkortet kan have ændret                                                                                              | sig siden udskriftstidspunk | tet                     |                    |              |         |   | - H. P |
| -     |          | 2                                                                                                    |                           |                                                                                                    |                             |                         |                    |              |         | _ | - H. P |
|       |          |                                                                                                    | Ordineret medici          | n print for d.: 27-01-2023                                                                                                    |                             |                         |                    |              |         |   | - 11 8 |
| ord   |          | and the second distance in the second distance is a second distance of the second distance of the second distance | Periode start/slut        | Medicinens navn                                                                                                    | Daglig dosis                | 08:00                   | 12:00              | 17:00        | 22:00   |   | - 11 8 |
| Me    |          |                                                                                                    | 25-01-2023 -              | Aceinhib - 2care4 - 20 mg -<br>tabletter - LISINOPRIL,<br>VANDERI<br>Indikation:                                                |                             | 1 tablet                |                    |              |         |   |        |
|       |          | 3                                                                                                    | 25-01-2023 -              | AJOVY - Teva (Saborg) - 225<br>mg - injektionsvæske,<br>oplasning i fyldt<br>injektionssprajte -<br>fremanezumab<br>Indikation: |                             | 1 ampul                 | 1 ampul            | 1 ampul      | 1 ampul |   |        |
|       |          |                                                                                                    | PN-medicin print          | for d.: 27-01-2023                                                                                                    |                             |                         |                    |              |         | 7 |        |
|       |          |                                                                                                    |                           |                                                                                                    | Luk                         |                         |                    |              |         |   | _      |
|       |          |                                                                                                    |                           |                                                                                                    |                             |                         |                    |              |         |   |        |
|       |          |                                                                                                    |                           |                                                                                                    |                             |                         |                    |              |         |   |        |